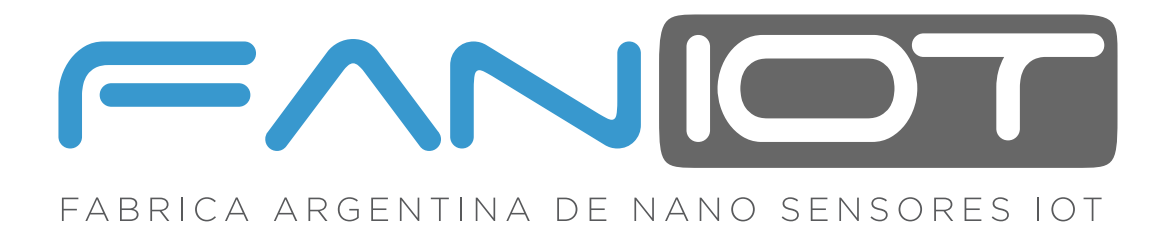

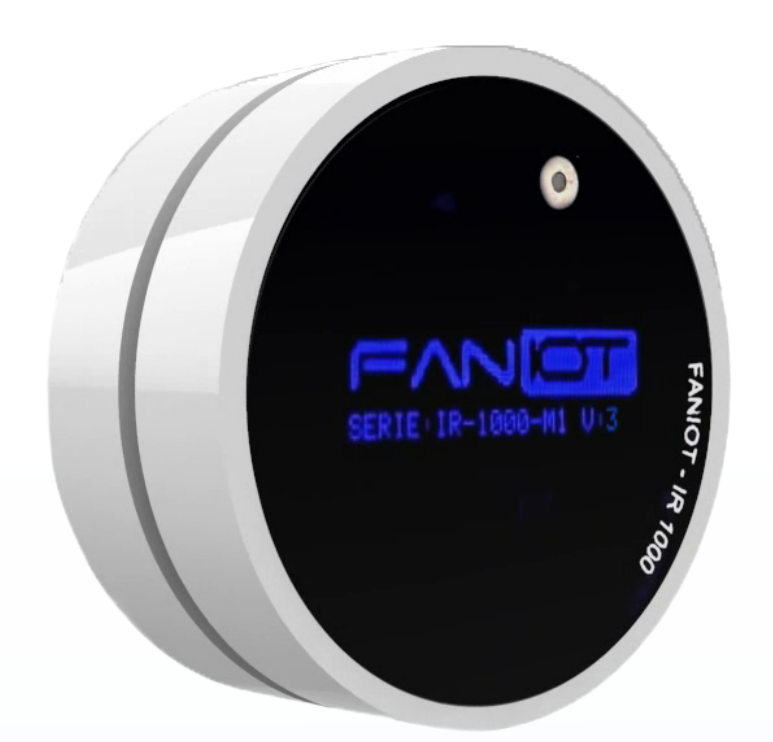

### **MANUAL EXTENDIDO**

# IR-1000 TERMÓMETRO INFRARROJO IOT

á

U 🕄 » 🐨 👘

Lea detenidamente esta guía antes de usar el producto y consérvelo para futuras consultas. Para completar la configuración es necesario un dispositivo Smartphone y conexión a Internet.

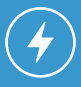

Asegurese de disponer de una fuente de energia cercana.

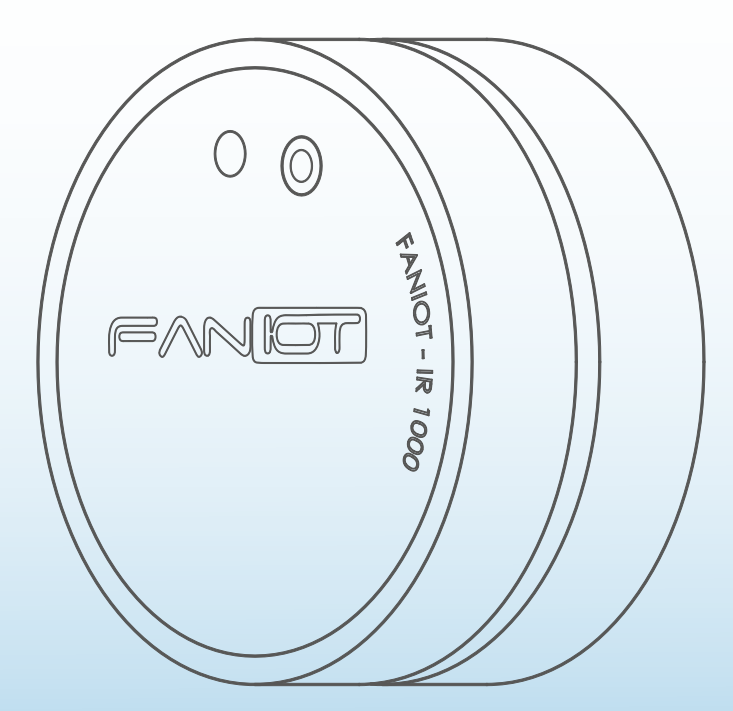

# INDICE

CONTENIDO

| 01 | Descripción General IR-1000                 | Pag. 01 |
|----|---------------------------------------------|---------|
| 02 | Ficha Técnica                               | Pag. 01 |
| 03 | Instructivos de Usos                        | Pag. 02 |
| 04 | Modo de Usos                                | Pag. 02 |
|    | <b>4a</b> Modo Offline                      | Pag. 02 |
|    | 4b Modo Online                              | Pag. 02 |
|    | 4c Modo Server                              | Pag. 03 |
| 05 | Información de Pantalla OLED                | Pag. 03 |
|    | <b>5a</b> Pantalla Inicio                   | Pag. 03 |
|    | <b>5b</b> Pantalla Modo Server              | Pag. 04 |
|    | <b>5c</b> Pantalla Medición                 | Pag. 04 |
|    | 5d Pantalla Temperatura                     | Pag. 04 |
|    | <b>5e</b> Pantalla Información del Producto | Pag. 04 |
|    | <b>5f</b> Pantalla Estado                   | Pag. 04 |
| 06 | Instalación en Pared                        | Pag. 04 |

contenido

| <b>7</b> a      | Registro y Configuración FANIOT APP                                    | Pag. 05                       |
|-----------------|------------------------------------------------------------------------|-------------------------------|
| 7b              | Pantalla Inicio                                                        | Pag. 06                       |
| 7c              | Pantalla Estado del Dispositivo                                        | Pag. 06                       |
| 7d              | Pantalla Avanzado                                                      | Pag. 07                       |
| <b>7</b> e      | Pantalla Gráficos                                                      | Pag. 07                       |
| <b>7f</b>       | Actualización del Firmware                                             | Pag. 08                       |
| Thi<br>8a<br>8b | ngSpeak<br>Registro y Configuración<br>ThingSpeak<br>Creación de Canal | Pag. 09<br>Pag. 09<br>Pag. 10 |
| 8c              | Gráficos del Canal                                                     | Pag. 11                       |
| 8d              | Vinculación del Termómetro con<br>ThingSpeak                           | Pag. 12                       |

# contenido

08

#### **O1** DESCRIPCIÓN GENERAL IR-1000

Es un Termómetro Infrarrojo Inteligente que integra tecnología **IOT** y **Capacidad Predictiva**, para realizar análisis térmicos de **Objetos**, **Personas** y **Ambiente** con alta precisión.

El IR-1000 posee un segundo **Sensor integrado**, para la **Medición de Distancia** del objeto, el cual permite que se realice la lectura exacta, en grados Celsius (°C), dentro de un rango de distancia adecuado. Otras características que lo hacen único, es su calibración en **Tiempo Real** en relación con la **Temperatura Ambiente**. Debido a sus características IOT, dispone de acceso directo a una **Aplicación Propietaria** sin cargo para **Visualizar los Datos**, en tiempo real e histórico, en un Smartphone y/o Tablet, sumando a la **Pantalla del Dispositivo**.

La **Resolución del Sensor de Temperatura** es de +/- 0.02°C, por lo que detecta variaciones mínimas, idóneas para el monitoreo de **Evolución de síntomas febriles**, compatible con patologías como el **Dengue y COVID-19**.

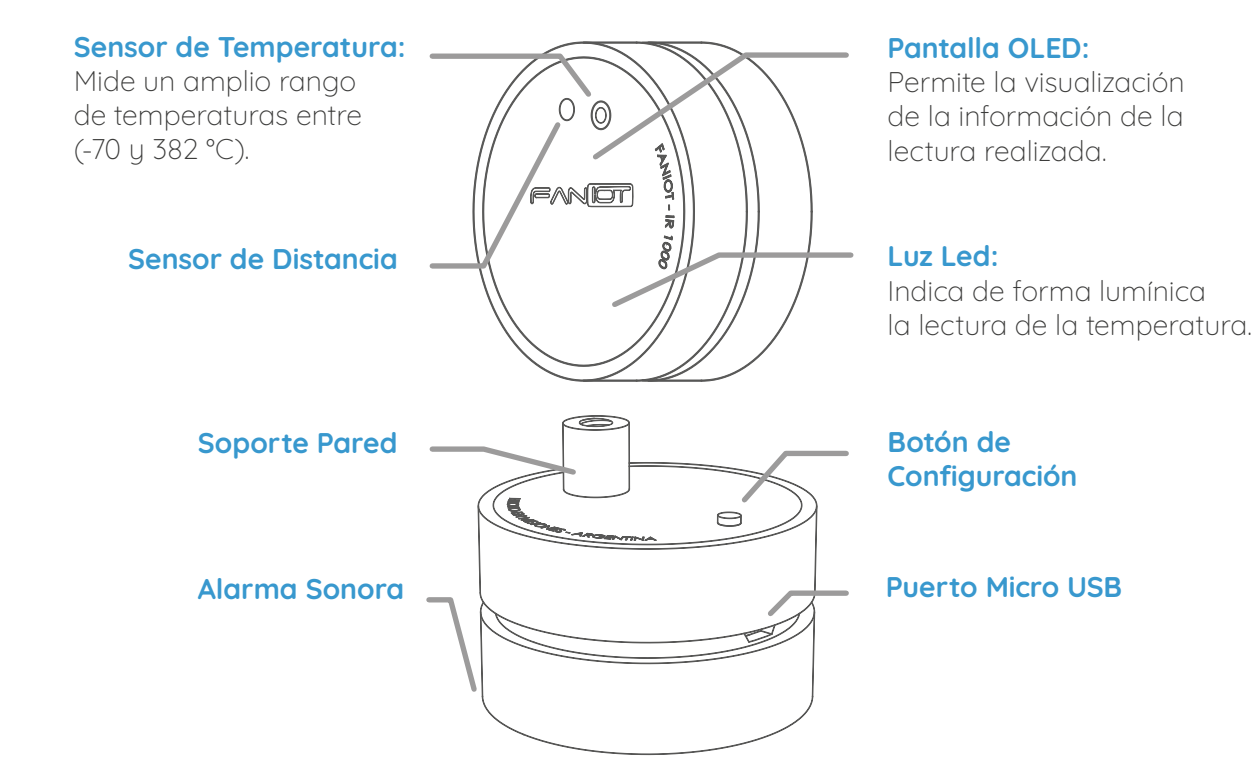

## 02 FICHA TÉCNICA

| Rango de Temperatura:          |                                         |
|--------------------------------|-----------------------------------------|
| Ambiente                       | -40° a 85° C                            |
| Objeto                         | -70° a 382° C                           |
| Personas                       | 30° a 45° C                             |
| Pantalla                       | OLED                                    |
| Entrada                        | Micro USB                               |
| Fuente de Alimentación Externa | 5VDC / 0.5A                             |
| Dimensiones:                   |                                         |
| Altura sin rosca               | 23mm                                    |
| Altura con rosca               | 33mm                                    |
| Ancho                          | 50mm                                    |
| Estándares Inalámbricos        | IEEE 802.11n, IEEE 802.11g, IEE 802.11b |
| Frecuencia                     | 2.4GHz                                  |
| Peso                           | 37g                                     |
|                                |                                         |

## **03** INSTRUCTIVOS DE USOS

Tiene que acercar su **antebrazo** al dispositivo. A los **15 cm** de distancia comenzará a dar una **señal sonora** indicando que el termómetro lo ha detectado. **Aproxímese lentamente hasta los 4 cm**, momento en el cual se realiza la medición acompañada de una **señal sonora y lumínica**.

La temperatura va a permanecer unos segundos en la pantalla, luego volverá a la pantalla de Inicio.

## **04** MODO DE USOS

El termómetro inteligente IR-1000 SERIE M1 se puede utilizar de tres formas: Modo SERVER, Modo ONLINE y Modo OFFLINE.

El Modo ONLINE está diseñado para utilizar al máximo el dispositivo ya que mide los datos y los transfiere a las plataformas IoT. En cambio, el Modo OFFLINE permite utilizar el termómetro de manera convencional.

#### **40** Modo Offline

En caso de no haberse conectado a una Red WiFi, aparecerá la siguiente pantalla:

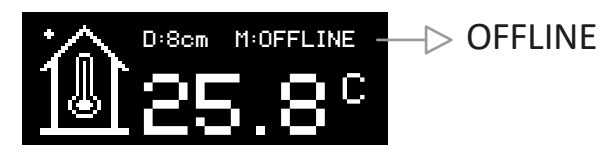

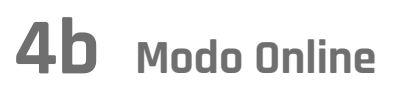

1 Primero debe conectar el termómetro a una fuente de energía. Aparecerá la pantalla **Inicio FanIOT**:

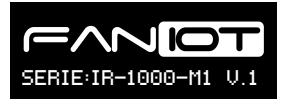

2 Entrará en Modo Server:

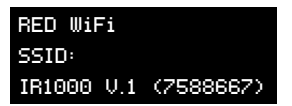

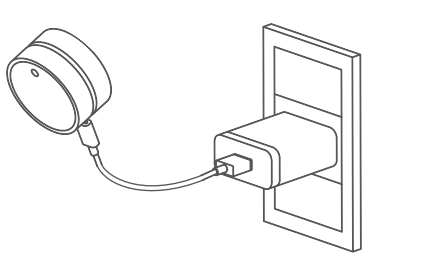

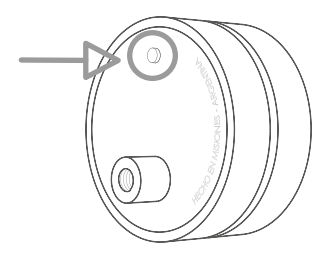

Esta pantalla estará disponible solo 15 segundos.

Para reingresar en Modo Server, mantenga pulsado el Botón 5 (cinco) segundos y suelte, el dispositivo se reiniciará.

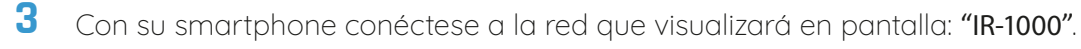

Aparecerá un aviso de internet no disponible o internet no segura. Si no es posible acceder, pulse sobre el nombre de la Red en el menu de la Configuración.

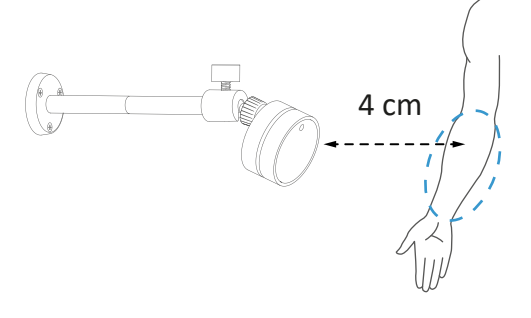

- 4 Abra Google Chrome e Ingrese: **192.168.4.1** en la barra de Direcciones.
- 5 Seleccione su Red WiFi e ingrese su contraseña.

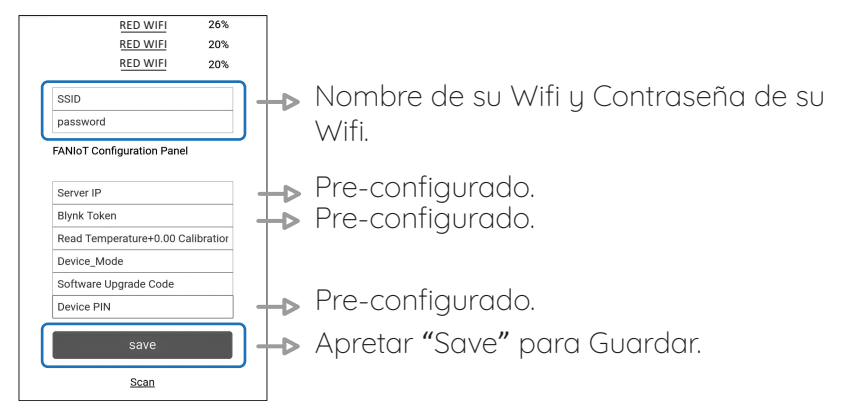

Configure WiFi Configure WiFi (No Scan) Info Reset

Si no visualiza el nombre de su red WiFi toque SCAN para actualizar la pantalla.

 $\Delta$  Los campos: Server IP, Blynk Token, Device IP, deben estar completos, sino, contáctenos: soporte@faniot.com.ar

/I Verifique

'eritique que el dispositivo esté cerca del módem

- Una vez guardado le aparecerá el siguiente cartel:
  Debe cerrar su navegador.
- 7 ¡Terminado! El termómetro ya está conectado a su Red WiFi.

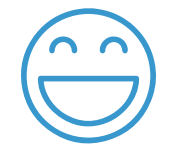

#### 4C Modo Server

Para ingresar en Modo Server, mantenga pulsado el Botón 5 (cinco) segundos y suelte, el dispositivo se reiniciará.

RED WiFi SSID: IR1000 V.1 (7588667) Esta pantalla estará disponible solo 40 segundos. Credentials Saved Trying to connect ESP to network. If it fails reconnect to AP to try again

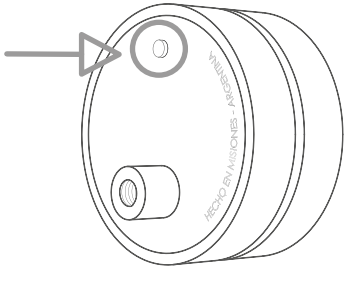

#### **05** INFORMACIÓN EN PANTALLA OLED

Dentro de la pantalla del termómetro se visualizarán diferentes datos según la acción que se está realizando.

## 50 Pantalla INICIO

Distancia del objeto en centímetros, temperatura ambiente y modo de conexión.

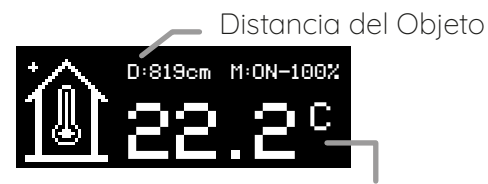

Temperatura Ambiente

# 5b Pantalla MODO SERVER

Crea una red WiFi para que un dispositivo smartphone se conecte al Termómetro para configurarlo.

## **5C** Pantalla de MEDICIÓN

Señala la distancia entre el termómetro y la persona/objeto.

## 5d Pantalla de TEMPERATURA

Brinda la información de la lectura realizada.

### **5e** Pantalla de INFORMACIÓN DEL PRODUCTO

Muestra el estado y la intensidad de la conexión WiFi. Además se muestra el número "chip ID" y la versión del firmware.

# **5f** Pantalla ESTADO

Advierte sobre la conectividad del termómetro con las plataformas IoT para la visualización de los datos.

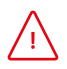

Si ve en la pantalla "TOKEN ERROR", contáctenos: soporte@faniot.com.ar

### **06** INSTALACIÓN EN PARED

- Instale el soporte a una altura adecuada para las mediciones. Utilice los tornillos suministrados con el soporte.
- 2 Una vez instalado el soporte, enrosque el termómetro en el mismo.
- **3** Ajuste el ángulo de inclinación y conéctelo a la fuente.

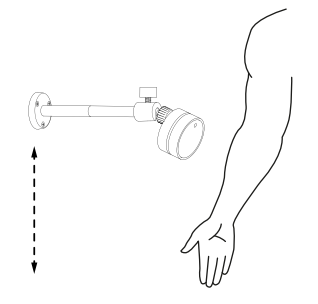

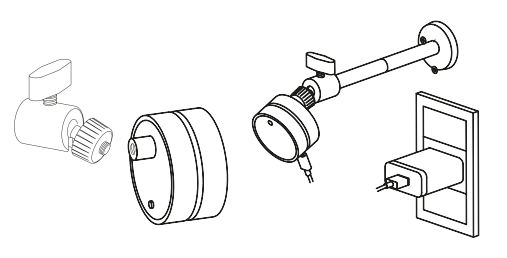

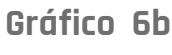

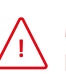

Mida la altura adecuada para las mediciones.

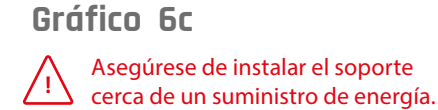

RED WiFi SSID: IR1000 V.2 (7588667)

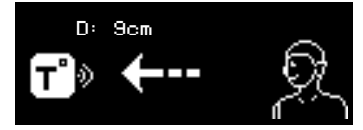

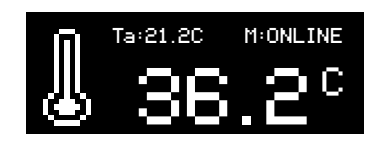

WiFi:Desconectado Senal: 0% chip\_ID: 7588667 Firmware: V.1

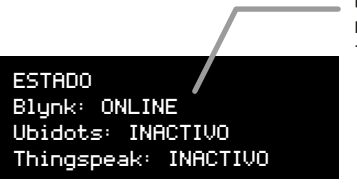

ONLINE ERROR TOKEN ERROR

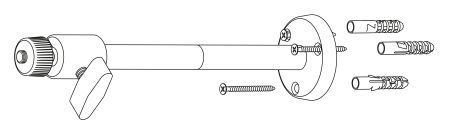

Gráfico 6a

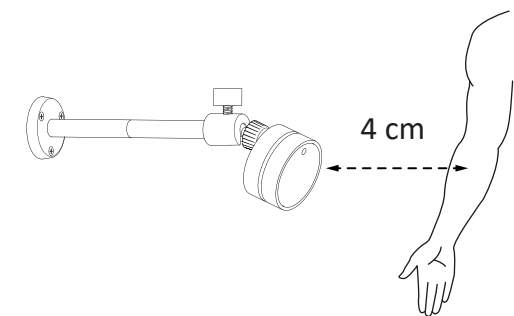

Gráfico 6d

# 07 APLICACIÓN FANIOT

### **70** Registro y Configuración FANIOT App

Con la aplicación podrá configurar y visualizar las mediciones que realice su termómetro.

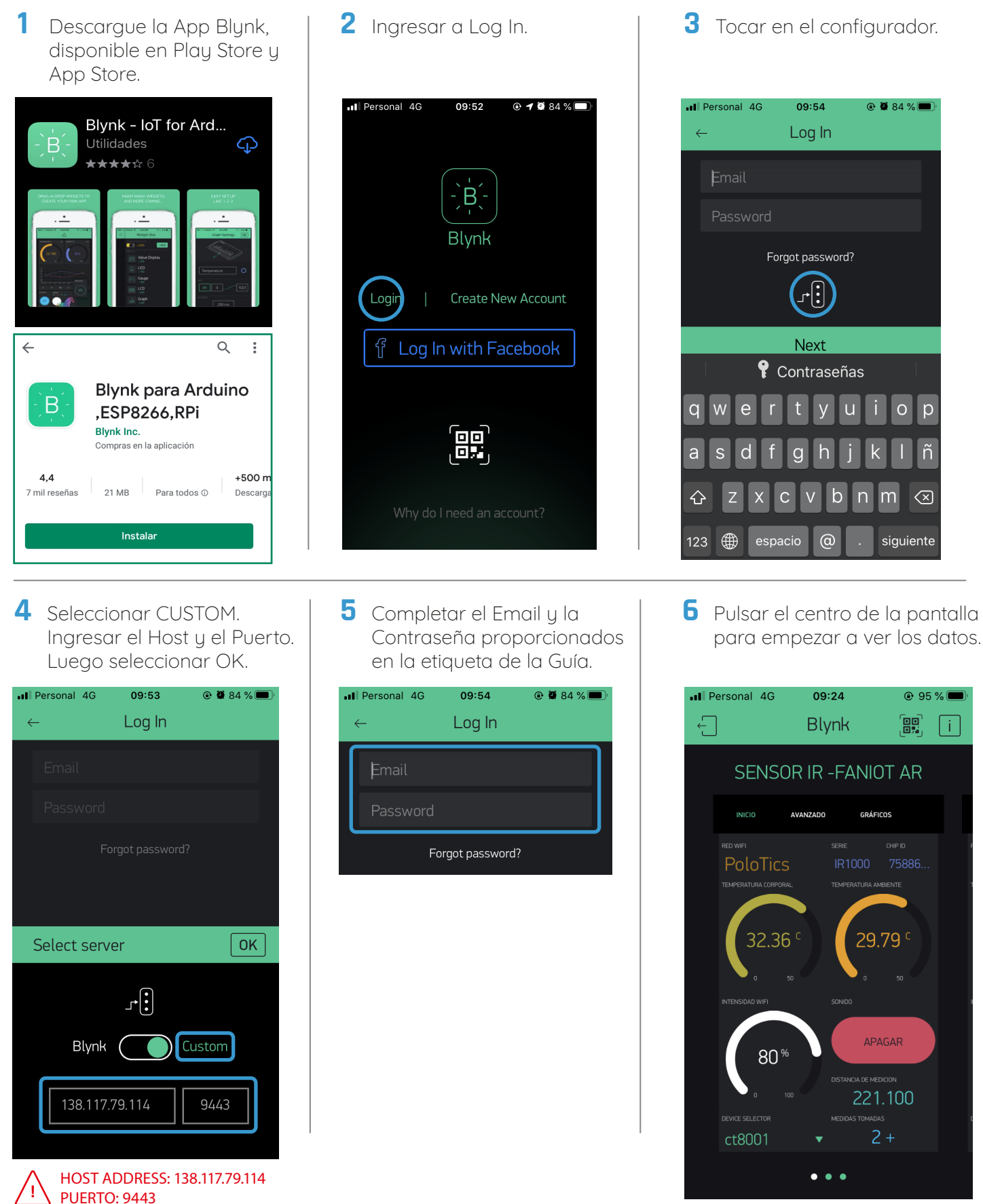

# 7b Pantalla INICIO

En esta pantalla podrá visualizar el nombre de su red WiFi, numero de medición, intensidad del WiFi, numero del producto único y la última medición tomada. También podrá activar y desactivar el sonido de la alarma de medición.

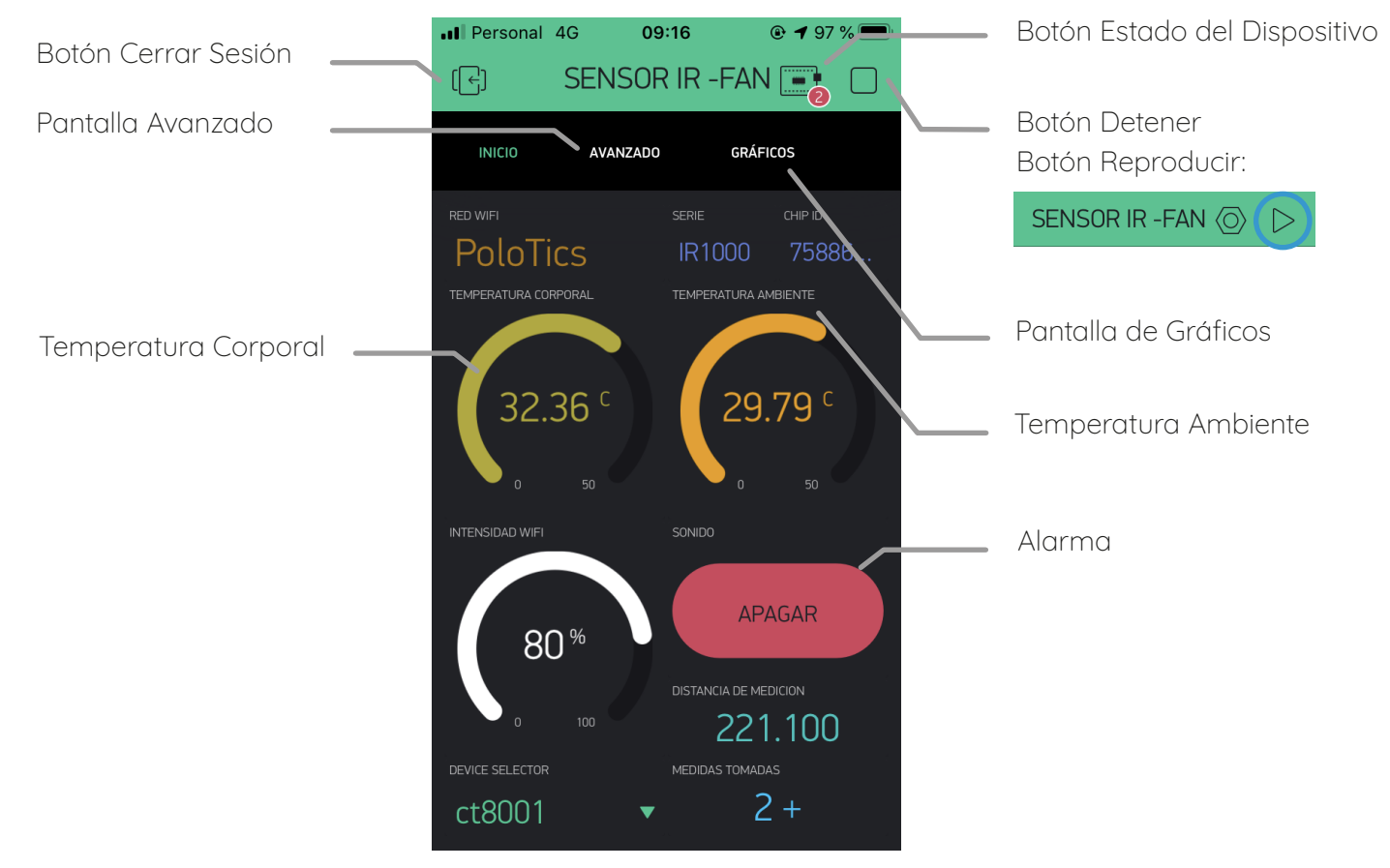

#### **7C** Botón Estado del Dispositivo

Para comprobar que el termómetro y la aplicación estén comunicados entre sí, debe pulsar el botón Estado del Dispositivo y verificar que esté en Modo Online.

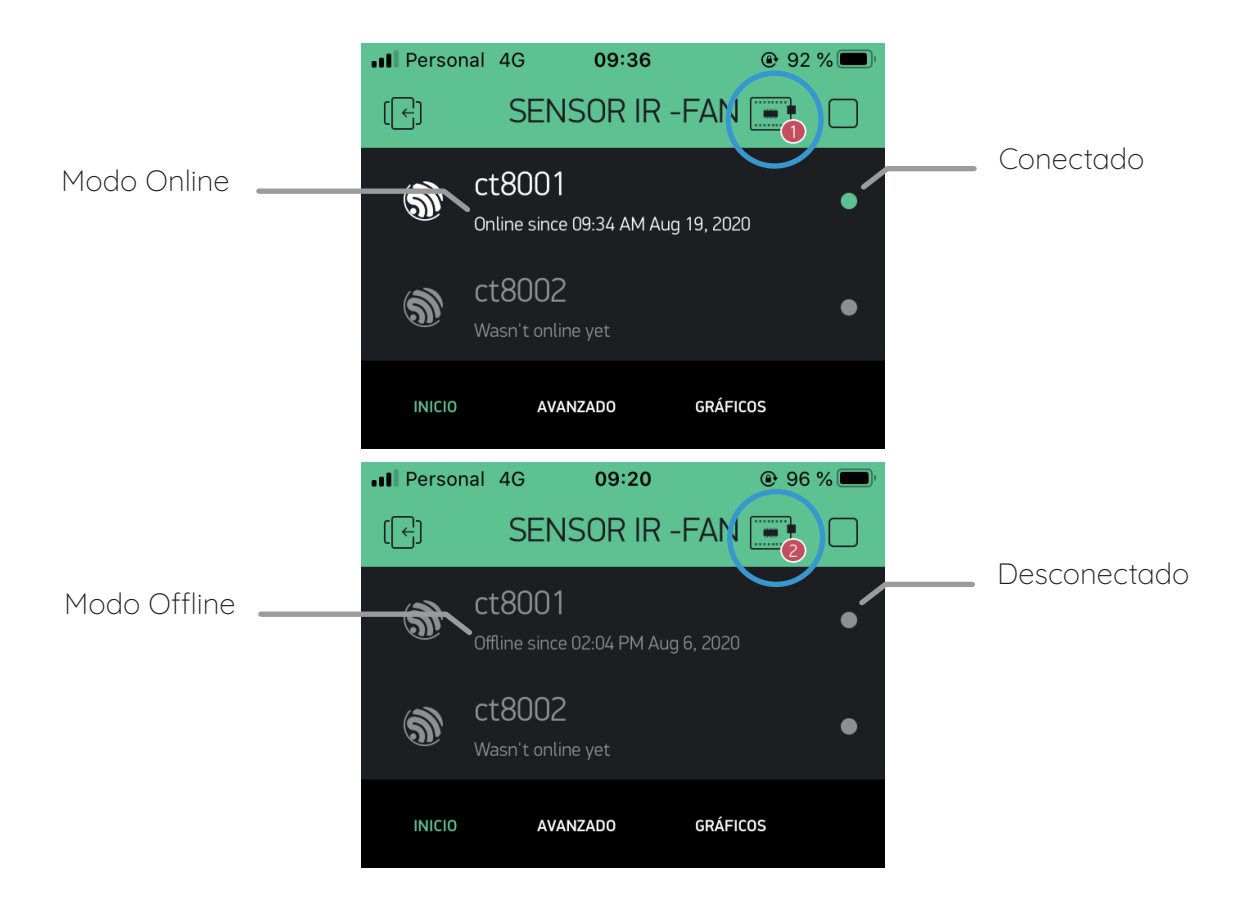

# 7d Pantalla AVANZADA

Esta pantalla está destinada para usuario avanzados donde podrán actualizar la versión del firmware, descargar el manual, ingresar la llave API de ThingSpeak, configurar la distancia mínima y máxima de medición, y la temperatura de alerta.

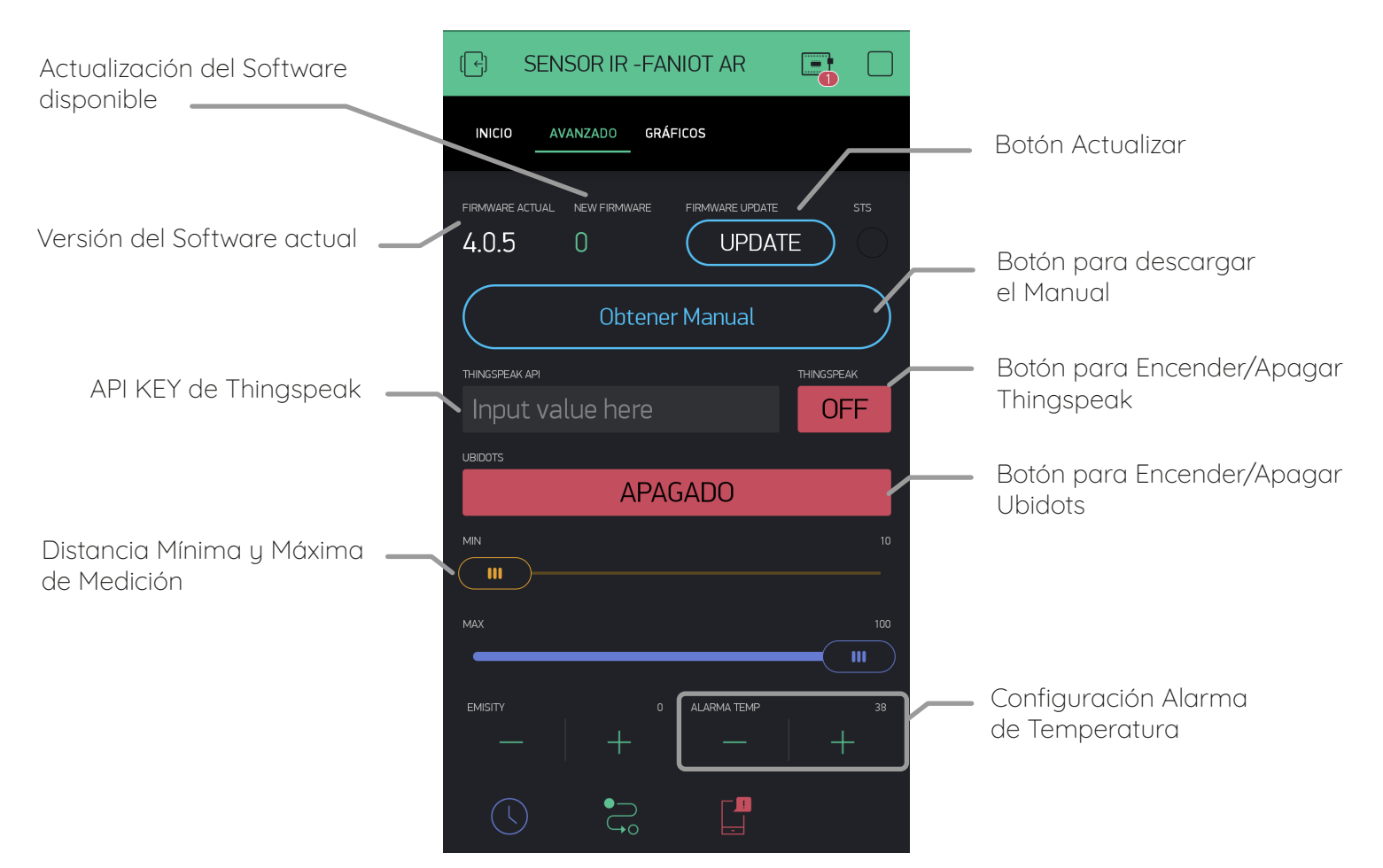

### 7e Pantalla de Gráficos

En ella podrá visualizar un gráfico de temperatura a través del tiempo para poder llevar un registro histórico de mediciones.

|                                     | ••• Persona                                          | 14:49                             | 🕑 95 % 🗲                  |                                   |
|-------------------------------------|------------------------------------------------------|-----------------------------------|---------------------------|-----------------------------------|
|                                     |                                                      | SENSOR IR                         | -FAN 📑                    |                                   |
|                                     | INICIO                                               | AVANZADO                          | GRÁFICOS                  |                                   |
| Temperatura Corporal                | GRAFICOS D<br>A TMPCORPOR<br>200<br>150<br>100<br>50 | DE TEMPERATURA<br>AL A TMOEXTERNA |                           | Temperatura Externa               |
| Registro Histórico de<br>Mediciones |                                                      | 15 14:03:30<br>6h 1d 1w           | 14:03:45<br>1M<br>: ••• 2 | Pantalla extendida de<br>Gráficos |

# **7f** Actualización de Firmware

Es recomendable mantener actualizado el firmware ya que las actualizaciones instalan mejoras en el funcionamiento del termómetro.

Para verificar si está disponible una nueva versión de firmware debe ingresar a la aplicación en la sección pantalla AVANZADO.

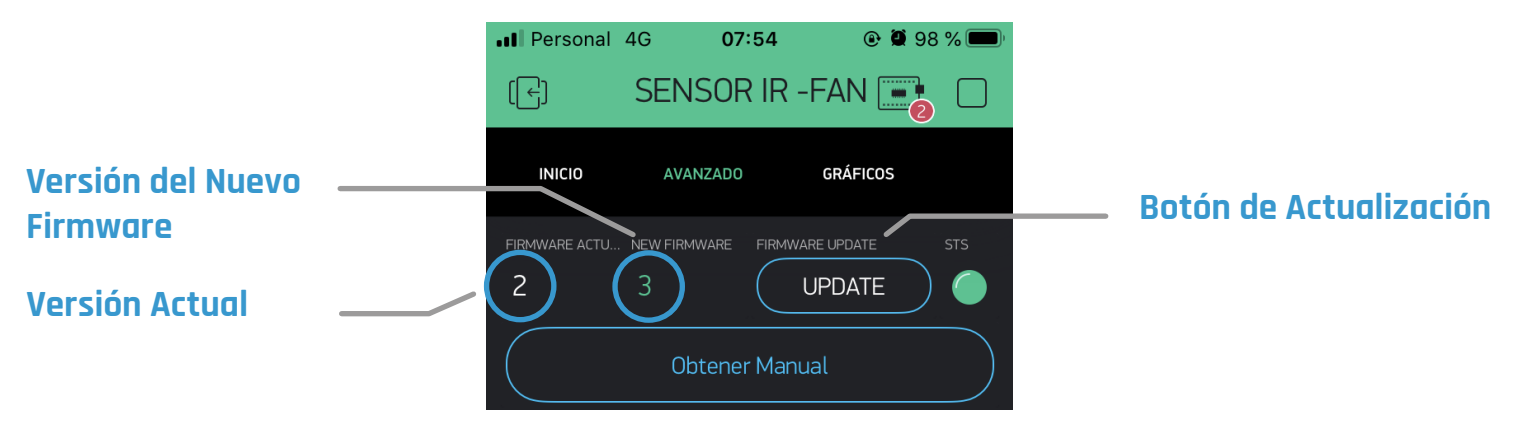

Antes de actualizar el firmware debe cumplir con los siguientes requisitos:

Mantener conectado en todo momento el termómetro a la fuente de energía.

Tener el termómetro en MODO ONLINE y con una conexión estable a Internet.

Tener un smartphone con la cuenta única de Blynk del termómetro.

- 1 Cumpliendo esos requisitos pulse el botón UPDATE. El termómetro entrará en MODO ACTUALIZACIÓN y continuará solo el proceso de descarga e instalación.
- 2 Una vez finalizado, el termómetro se reiniciará y volverá a la pantalla MODO ONLINE.
- Para verificar que se actualizó correctamente, pulse el BOTÓN DE CONFIGURACIÓN del termómetro y visualizará la nueva versión del firmware.

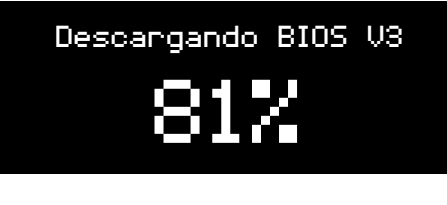

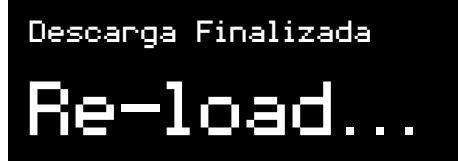

WiFi: Polo Tic Senal: 70% chip\_ID: 7588667 Firmware: V.3

# **08** THINGSPEAK

### **80** Registro y Configuración ThingSpeak

ThingSpeak es un servicio de plataforma de análisis IoT que le permite agregar, visualizar y analizar flujos de mediciones enviados desde su termómetro IR-1000 en vivo.

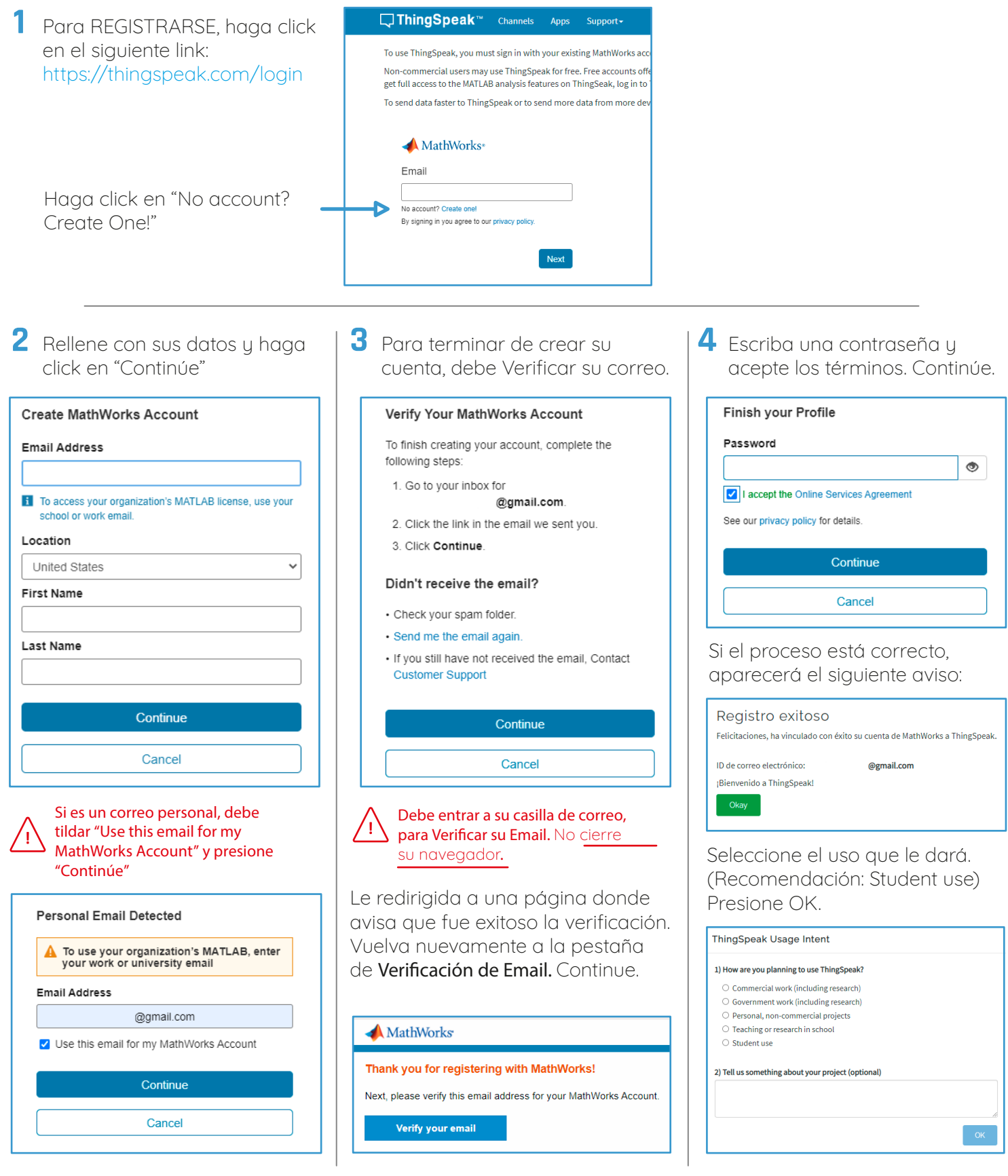

#### iListo! Ya tiene creada su cuenta en ThingSpeak

Dentro de la Plataforma podrá crear canales donde visualizará y almacenará todas las mediciones y datos que el termómetro registra, como la temperatura de las mediciones corporales, la distancia, la temperatura ambiente, la intensidad del WiFi y el estado de conexión del termómetro con la plataforma. Con una cuenta en ThingSpeak se pueden crear varios canales, pero se debe crear un canal por cada termómetro individual.

| <b>8b</b> Creación de Canal                                                                                        |                                               | Canales <del>→</del>         | Aplicaciones -             | Αρογο -          |
|----------------------------------------------------------------------------------------------------|-----------------------------------------------|------------------------------|----------------------------|------------------|
| Luego del ingreso haga click en<br>Nuevo Canal                                                                     | Mis canale                                    | S<br>Bu                      | scar por etiqueta          |                  |
| Configure el canal como se<br>muestra en la imagen respetando<br>el orden y el nombre de los<br>siguientes campos: | <b>∏ThingSpeak</b> <sup>™</sup><br>Nuevo cana | Canales - Ap                 | licaciones <del>-</del> Ap | оуо <del>-</del> |
| Nombre:<br>Se recomienda utilizar "Termó-<br>metro IR-1000 [Nº etiqueta                                            | Nombre                                        | Termómetro IR-1000 [1234567] |                            |                  |
| trasera]" para una buena<br>identificación.                                                                        | Descripción                                   |                              |                            |                  |
| <b>Descripción</b> :<br>Lugar donde se encuentra<br>instalado el termómetro.                                       | Campo 1                                       | Temperatura                  |                            |                  |
| Campo 1: Temperatura                                                                                               | Campo 2                                       | Distancia                    |                            |                  |
| Campo 2: Distancia<br>Campo 3: Ambiente<br>Campo 4: Intensidad WiFi                                                | Campo 3                                       | Ambiente                     |                            |                  |
| Campo 5: Status (SSID)                                                                                             | Campo 4                                       | Intensidad Wifi              |                            |                  |
|                                                                                                    | Campo 5                                       | Status (SSID)                |                            |                  |
| Por último tildar la opción<br>de <b>Mostrar Estado</b> .<br><b>Guardar canal</b> .                                | Mostrar estado 🗹<br>Guarda                    | r canal                      |                            |                  |

## 8C Gráficos del Canal

Cada campo contiene su propia grafica donde podrá visualizar las mediciones del termómetro.

#### Campo 1: Temperatura Corporal

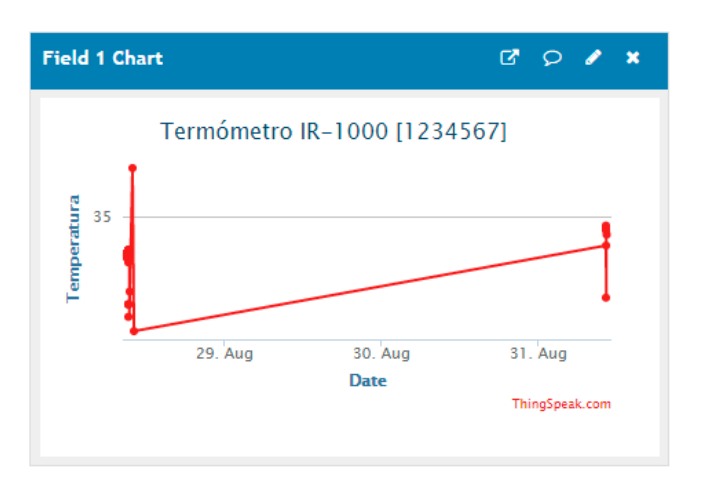

#### Campo 3: Temperatura Ambiente

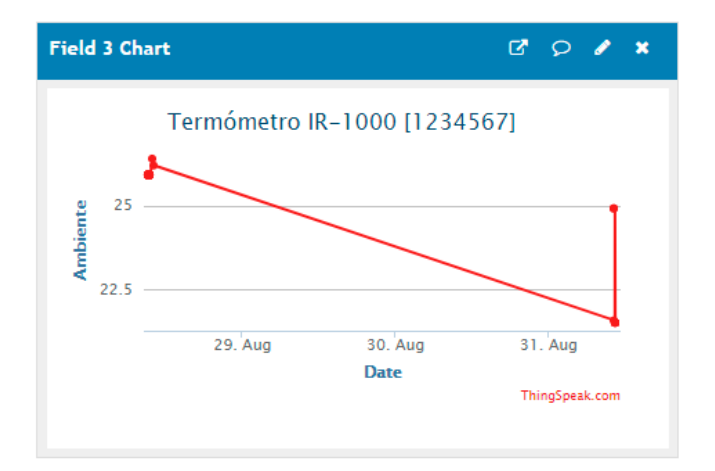

#### Campo 2: Distancia

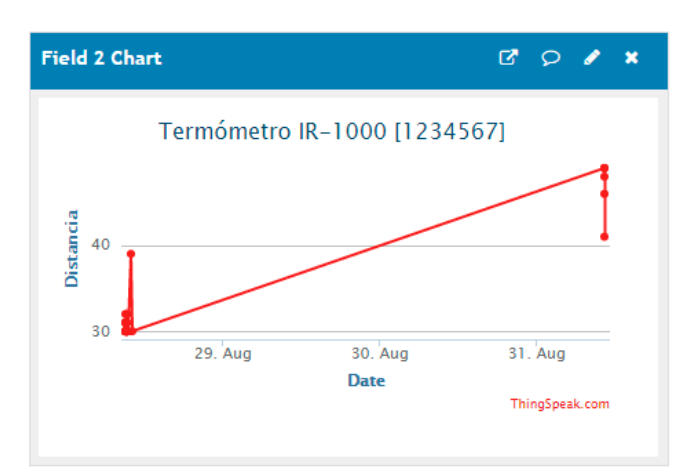

#### Campo 4: Intensidad de WiFi

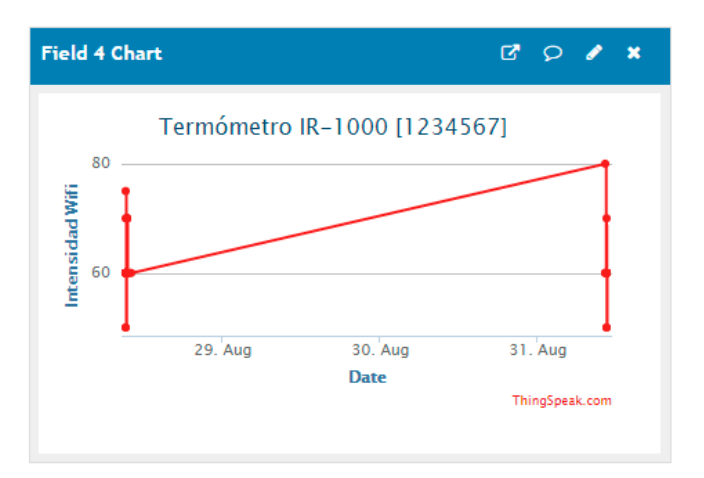

#### Campo 5: Estado de Conexión con el Termómetro

| Field     | 5 Chart                   | ß   | Q      | I      | × |
|-----------|---------------------------|-----|--------|--------|---|
|           | Termómetro IR-1000 [12345 | 67] |        |        |   |
|           |                           |     |        |        |   |
| IS (SSID) |                           |     |        |        |   |
| Statu     |                           |     |        |        |   |
|           | Date                      |     |        |        |   |
|           |                           | Thi | ngSpea | ik.com |   |

| Channel Status Updates                | ß | 9 | × |
|---------------------------------------|---|---|---|
| IR1000 V.3 [7588667]<br>4.minutes.ago |   |   |   |
| IR1000 V.3 [7588667]<br>4.minutes.ago |   |   |   |
| IR1000 V.3 [7588667]<br>3.minutes.ago |   |   |   |
| IR1000 V.3 [7588667]<br>3.minutes.ago |   |   |   |
| IR1000 V.3 [7588667]<br>3.minutes.ago |   |   | + |

#### **8d** Vinculación del Termómetro con ThingSpeak

Para que el canal empiece a registrar las mediciones y datos se debe vincular el termómetro con el canal creado previamente.

- 1 Ingrese en la Sección Claves API dentro de Canales.
- 2 En el apartado Escribir Clave API, copie la llave que aparecerá en pantalla.

- 3 Ingrese a la FANIOT App y entre en la Pantalla Avanzado.
- 4 Dentro de ThingSpeak API, pegue la Llave API del sitio web y luego confirme dando tap en Enviar.

Asegurece que THINGSPEAK se encuentre en Modo ON y la Llave API esté confirmada

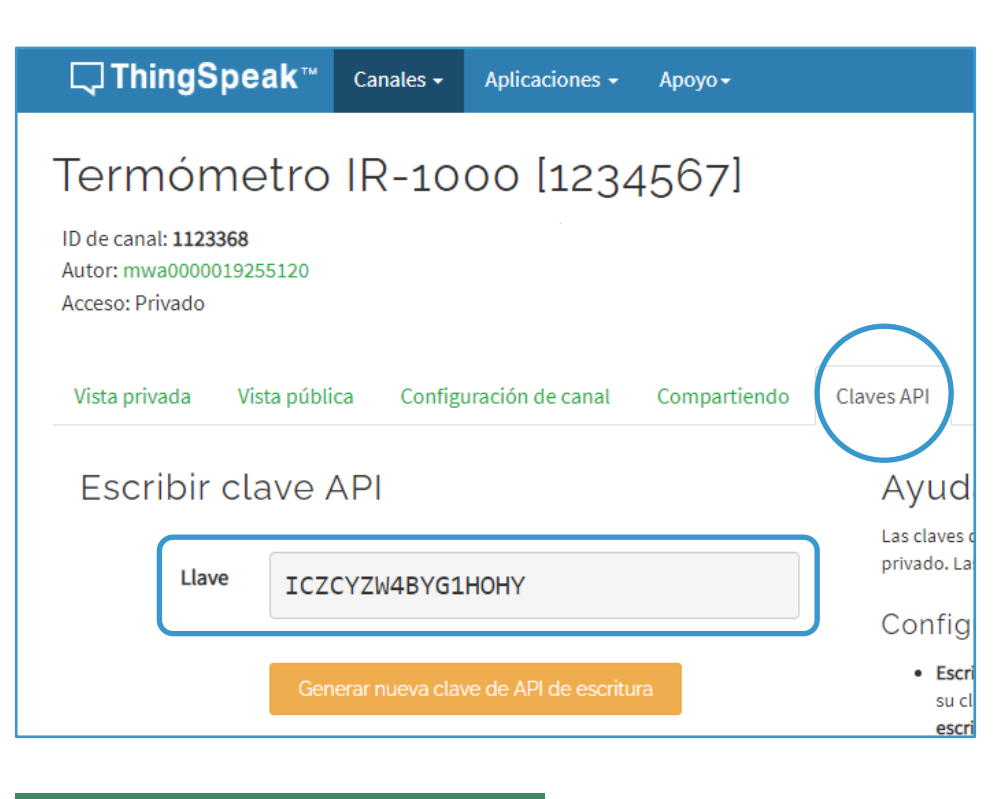

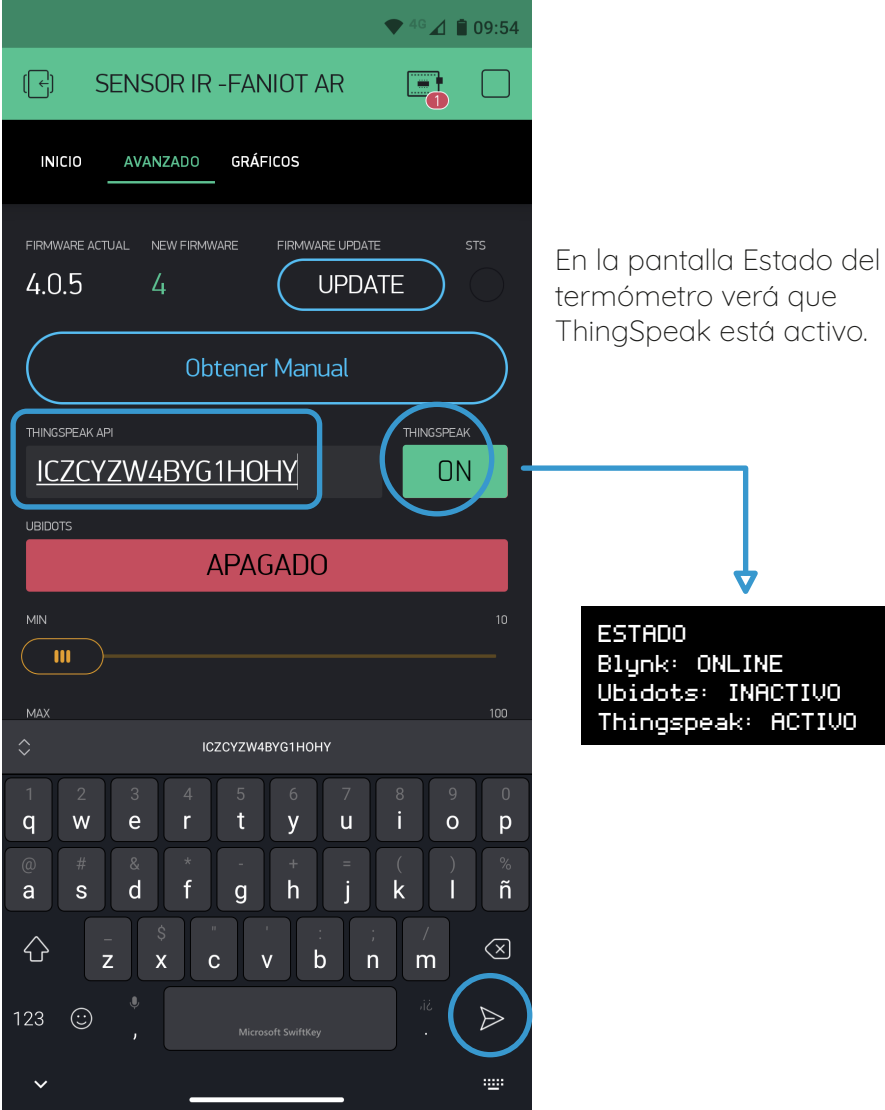

Blynk: ONLINE Ubidots: INACTIVO Thingspeak: ACTIVO

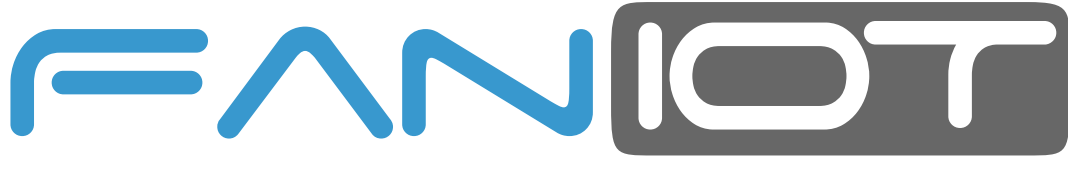

FABRICA ARGENTINA DE NANO SENSORES IOT

## www.faniot.com.ar

¡Síguenos en nuestras Redes Sociales!

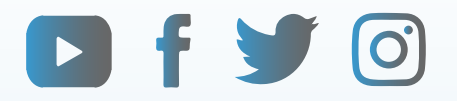